|                                                                                                    |                                                                                       | 1. Mobile Banking                                                                           |
|----------------------------------------------------------------------------------------------------|---------------------------------------------------------------------------------------|---------------------------------------------------------------------------------------------|
|                                                                                                    | Inquiry<br>Check your account balance and<br>transaction history                      | Login<br>2. Select the Transfer<br>Menu                                                     |
| Username Password  Login Register Member Forgot ID Forgot Password                                                                                                    | Transfer<br>Enjoy the convenience of transferring<br>funds securely                   |                                                                                             |
| Q. 5 17 - <del>2</del>                                                                                                    | Online Bill Open<br>Purchase Payment Account                                          |                                                                                             |
| Inquiry     Transfer     FAQ     Logn       Image: Comparison of the second second           | Inquiry Transfer FAQ Logout                                                           | <ol> <li>Select BI-Fast<br/>Transfer Menu</li> <li>Choose the source<br/>account</li> </ol> |
| OKIBank to Other Bank         Image: Constraint of the second second se | Beneficiary Type : Select Type  Bank Code : Tap to view bank list BI-Fast Account No. | Recipient (BI–Fast<br>Account No or BI–<br>Fast Proxy)                                      |
| Scheduled Transfer  OKIBank to OKIBank  KLG  Inquiry & Cancellation                                                                                                    | BI-Fast Proxy O Remarks Confirm Confirm                                               |                                                                                             |
| Q ← I C<br>Inquity Transfer FAQ Logout                                                                                                    | Q ↔ PAQ<br>Inquiry Transfer: FAQ Logost                                               |                                                                                             |

| 습                      | BI-Fast                               | Ξ                                          | 企                | BI-Fast            | Ξ                                                         | 6 | 5. In | the Type of BI- |
|------------------------|---------------------------------------|--------------------------------------------|------------------|--------------------|-----------------------------------------------------------|---|-------|-----------------|
| Source Account         |                                       | Ţ                                          | Source Account   | : 4                | -                                                         |   | Fa    | st Account      |
|                        | Balance<br>Available withdrawal amoun | e : (IDR) 50,022.20<br>t : (IDR) 50,022.20 |                  | Available withdrav | Balance : (IDR) 50,022.20<br>ral amount : (IDR) 50,022.20 |   | Re    | ecipient No,    |
| Perently               | count Eroquently                      | Account                                    | Recently A       | iccount F          | requently Account                                         |   | in    | put:            |
| Recently               | requenty                              | Account                                    |                  |                    |                                                           |   | a.    | Beneficiary     |
| Beneficiary Type       | BI-Fast Account No.                   | ~                                          | Beneficiary Type | : BI-Fast Proxy    | ~                                                         |   |       | Bank Code       |
| Bank Code              | CENAIDJA                              |                                            | Benef. Proxy     | : test@gmail.com   |                                                           |   | b.    | Account         |
|                        | PT. BANK CENTRAL ASIA, TBK.           |                                            | Amount           | : 10,000           |                                                           |   |       | number          |
| Account No.            | 123456789                             |                                            | Remarks          | : TEST             |                                                           |   | c.    | Nominal         |
| Amount                 | : 10,000                              |                                            | Purpose          | Invesment          | ~                                                         |   | d.    | News            |
| Remarks                | : TEST                                |                                            | Tansaction       |                    |                                                           |   |       | (optional)      |
| Purpose<br>Transaction | : Invesment                           | $\sim$                                     |                  | Confirm            |                                                           |   | e.    | Purpose of the  |
|                        | <b>A</b> sectors                      |                                            |                  |                    |                                                           |   |       | transaction     |
|                        | Comm                                  |                                            |                  |                    |                                                           | 7 | 7. In | BI-Fast Proxy   |
|                        |                                       |                                            |                  |                    |                                                           |   | re    | ceiver type,    |
|                        |                                       |                                            |                  |                    |                                                           |   | in    | put:            |
|                        |                                       |                                            |                  |                    |                                                           |   | a.    | Proxy           |
| Q                      | Transfer FAQ                          | G-<br>Logout                               | Q                | Transfer FA        | D C-                                                      |   |       | recipients      |
|                        |                                       |                                            |                  |                    |                                                           |   |       | (email or       |
|                        |                                       |                                            |                  |                    |                                                           |   |       | mobile          |
|                        |                                       |                                            |                  |                    |                                                           |   |       | number)         |
|                        |                                       |                                            |                  |                    |                                                           |   | Ь.    | Amount          |
|                        |                                       |                                            |                  |                    |                                                           |   | c.    | Remarks         |
|                        |                                       |                                            |                  |                    |                                                           |   |       | (optional)      |
|                        |                                       |                                            |                  |                    |                                                           |   | d.    | Purpose of the  |
|                        |                                       |                                            |                  |                    |                                                           |   |       | transaction     |

|                                                                                                    |                                                                                                    |                  |                                | transaction        |
|----------------------------------------------------------------------------------------------------|----------------------------------------------------------------------------------------------------|------------------|--------------------------------|--------------------|
| Source Account                                                                                                    | 1101-216-000048-12                                                                                                    | Rek. Pengirim    | 1101-216-000048-12             | transaction        |
| 00010011000                                                                                                    |                                                                                                    | Nama Pengirim    | ADITYA HARMONO HARMONO HARMONO | account            |
| Source Acc. Name                                                                                                    | ADITYA HARMONO HARMON<br>O HARMONO                                                                                                    | Akun Penerima    | 2030029247                     | 9. Enter the ATM   |
| Benef, Acc                                                                                                    | 110121600004813                                                                                                    | Nama Penerima    | AHMAD FATAHILA MAULANA         | card PIN           |
|                                                                                                    | Alarend Look & Harabilling and a                                                                                                    | Bank Penerima    | PT. BANK COMMONWEALTH          | 10 Select Transfer |
| Benef. Name                                                                                                    | mmmm                                                                                                    | Jumlah Transfer  | Rp. 123,456.00                 |                    |
| Benef. Bank                                                                                                    | PT. BANK MANDIRI (PERSER<br>0), TBK.                                                                                                    | Total Transaksi  | Rp. 125,956.00                 | 11. Complete       |
| Transfer Amount                                                                                                    | Rp. 10,000.00                                                                                                    | Virtual Keyboard |                                | -                  |
| Transfer Fee                                                                                                    | Rp. 2,500.00                                                                                                    | 1 2              | 3 4 5 💌                        |                    |
| Total Transaction                                                                                                    | Rp. 12,500.00                                                                                                    | 6 7              | 8 9 0 OK                       |                    |
| Remarks                                                                                                    | TEST                                                                                                    |                  |                                |                    |
| D. Lit O. L                                                                                                    |                                                                                                    |                  |                                |                    |
| PIN No.                                                                                                    |                                                                                                    |                  |                                |                    |
|                                                                                                    |                                                                                                    |                  |                                |                    |
| Q 5                                                                                                    | ? <b>C</b>                                                                                                    | ۹                | 5 ₪ C                          |                    |
| Inquiry Transf                                                                                                    | Popult Logout                                                                                                    | Pencarian        | Transfer FAQ Keluar            | -                  |
| ני                                                                                                    |                                                                                                    |                  |                                |                    |
|                                                                                                    |                                                                                                    |                  |                                |                    |
|                                                                                                    |                                                                                                    |                  |                                |                    |
| Source Account                                                                                                    | 1101-216-*****-12                                                                                                    |                  |                                |                    |
| Source Account                                                                                                    | 1101-216-*****-12<br>ADITYA HARMONO HARMON<br>O HARMONO                                                                                                    |                  |                                |                    |
| Source Account<br>Source Acc. Name<br>Benef. Acc                                                                                                    | 1101-216-*****-12<br>ADITYA HARMONO HARMON<br>O HARMONO<br>110121600004813                                                                                                    |                  |                                |                    |
| Source Account<br>Source Acc. Name<br>Benef. Acc                                                                                                    | 1101-216-*****.12<br>ADITYA HARMONO HARMON<br>O HARMONO<br>110121600004813<br>Ahmad Luthfi Ibrahiiiimmmm                                                                                                    |                  |                                |                    |
| Source Account<br>Source Acc. Name<br>Benef. Acc<br>Benef. Name<br>Benef. Bank                                                                                                    | 1101-216-*****.12<br>ADITYA HARMONO HARMON<br>O HARMONO<br>110121600004813<br>Ahmad Luthfi Ibrahiiiimmmm<br>mmmm<br>PT. BANK MANDIRI (PERSER<br>O), TBK.                                                                                                    |                  |                                |                    |
| Source Account<br>Source Acc. Name<br>Benef. Acc<br>Benef. Name<br>Benef. Bank<br>Receipt No.                                                                                                    | 1101-216-*****.12<br>ADITYA HARMONO HARMON<br>O HARMONO<br>110121600004813<br>Ahmad Luthfi Ibrahiiiimmmm<br>mmmm<br>PT. BANK MANDIRI (PERSER<br>O), TBK.<br>000000000139                                                                                             |                  |                                |                    |
| Source Account<br>Source Acc. Name<br>Benef. Acc<br>Benef. Name<br>Benef. Bank<br>Beceipt No.                                                                                                    | 1101-216-*****.12<br>ADITYA HARMONO HARMON<br>O HARMONO<br>110121600004813<br>Ahmad Luthfi Ibrahiiiimmmm<br>mmmm<br>PT. BANK MANDIRI (PERSER<br>O), TBK.<br>00000000139<br>Rp. 10,000.00                                                                             |                  |                                |                    |
| Source Account<br>Source Acc. Name<br>Benef. Acc<br>Benef. Name<br>Benef. Bank<br>Receipt No.<br>Transfer Amount<br>Transfer Fee                                                                                                    | 1101-216-*****.12<br>ADITYA HARMONO HARMON<br>O HARMONO<br>110121600004813<br>Ahmad Luthfi Ibrahiiiimmmm<br>mmmm<br>PT. BANK MANDIRI (PERSER<br>O), TBK.<br>000000000139<br>Rp. 10,000.00<br>Rp. 2,500.00                                                            |                  |                                |                    |
| Source Account Source Acc. Name Senef. Acc Senef. Name Senef. Bank Seceipt No. Transfer Amount Transfer Fee Total Transaction                                                                                                    | 1101-216-*****.12<br>ADITYA HARMONO HARMON<br>O HARMONO<br>110121600004813<br>Ahmad Luthfi Ibrahiiiimmmm<br>mmmm<br>PT. BANK MANDIRI (PERSER<br>O), TBK.<br>000000000139<br>Rp. 10,000.00<br>Rp. 2,500.00<br>Rp. 12,500.00                                           |                  |                                |                    |
| Cource Account<br>Cource Acc. Name<br>Denef. Acc<br>Denef. Name<br>Denef. Bank<br>Denef. Bank<br>Deceipt No.<br>Transfer Amount<br>Transfer Fee<br>Total Transaction<br>Detemarks                                                                                                    | 1101-216-*****.12<br>ADITYA HARMONO HARMON<br>O HARMONO<br>110121600004813<br>Ahmad Luthfi Ibrahiiiimmmm<br>mmmm<br>PT. BANK MANDIRI (PERSER<br>O), TBK.<br>000000000139<br>Rp. 10,000.00<br>Rp. 2,500.00<br>Rp. 12,500.00<br>TEST                                   |                  |                                |                    |
| Cource Account<br>Cource Acc. Name<br>Denef. Acc<br>Denef. Name<br>Denef. Bank<br>Denef. Bank<br>Denef. Bank<br>Denef. Bank<br>Denef. Bank<br>Denef. Acc<br>Denef. Cource<br>Denef. Cource<br>Denef | 1101-216-*****.12<br>ADITYA HARMONO HARMON<br>O HARMONO<br>110121600004813<br>Ahmad Luthfi Ibrahiiiimmmm<br>mmmm<br>PT. BANK MANDIRI (PERSER<br>0, TBK.<br>00000000139<br>Rp. 10,000.00<br>Rp. 12,500.00<br>Rp. 12,500.00<br>TEST<br>Success                         |                  |                                |                    |
| Cource Account<br>Cource Acc. Name<br>Benef. Acc<br>Benef. Name<br>Benef. Bank<br>Benef. Bank<br>Benef. Benef. Be                                                                                      | 1101-216-*****.12<br>ADITYA HARMONO HARMON<br>O HARMONO<br>110121600004813<br>Ahmad Luthfi Ibrahiiimmmm<br>mmmm<br>PT. BANK MANDIRI (PERSER<br>O), TBK.<br>000000000139<br>Rp. 10,000.00<br>Rp. 2,500.00<br>Rp. 2,500.00<br>TEST<br>Success                          |                  |                                |                    |
| Course Account<br>Course Acc. Name<br>Renef. Acc<br>Renef. Name<br>Renef. Bank<br>Receipt No.<br>Transfer Amount<br>Transfer Fee<br>Transaction Status<br>Remarks<br>Complete                                                                                                    | 1101-216-*****.12<br>ADITYA HARMONO HARMON<br>O HARMONO<br>110121600004813<br>Ahmad Luthfi Ibrahiiiimmmm<br>mmm<br>PT. BANK MANDIRI (PERSER<br>O), TBK.<br>000000000139<br>Rp. 10,000.00<br>Rp. 12,500.00<br>Rp. 12,500.00<br>TEST<br>Success<br>Add to Freq Account |                  |                                |                    |
| Cource Account Cource Acc. Name Cource Acc. Name Counce Acc. Name Counce A                                                                                                    | 1101-216-*****.12<br>ADITYA HARMONO HARMON<br>O HARMONO<br>110121600004813<br>Ahmad Luthfi Ibrahiiiimmmm<br>mmmm<br>PT. BANK MANDIRI (PERSER<br>0,00000000139<br>Rp. 10,000.00<br>Rp. 12,500.00<br>Rp. 12,500.00<br>Rp. 12,500.00<br>ITEST<br>Success                |                  |                                |                    |